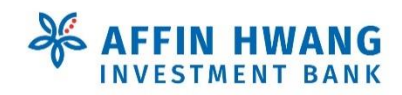

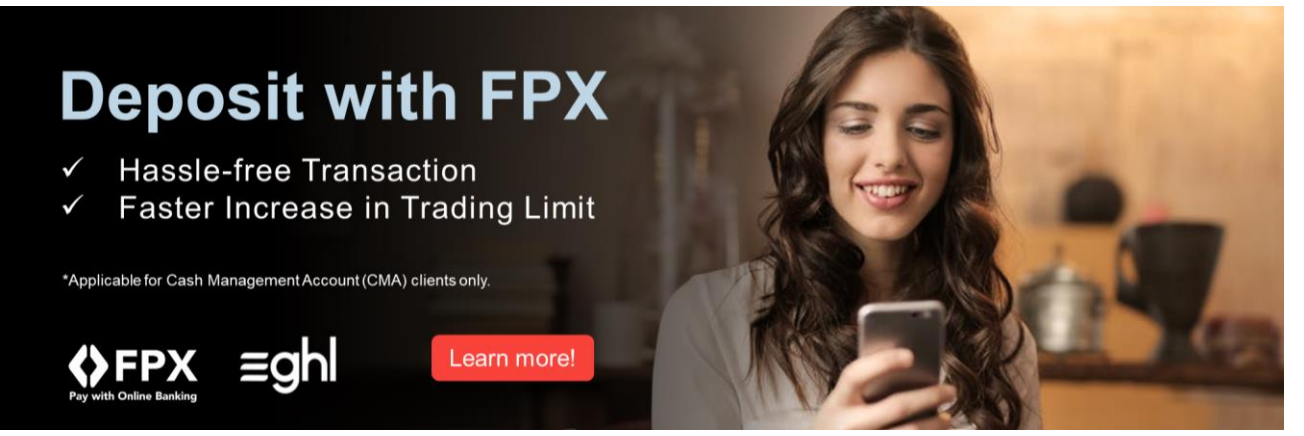

Dear Valued Clients, in our constant effort to enhance your trading experience with us at Affin Hwang Investment Bank Berhad, we are delighted to introduce our FPX Deposit Facility on elnvest.

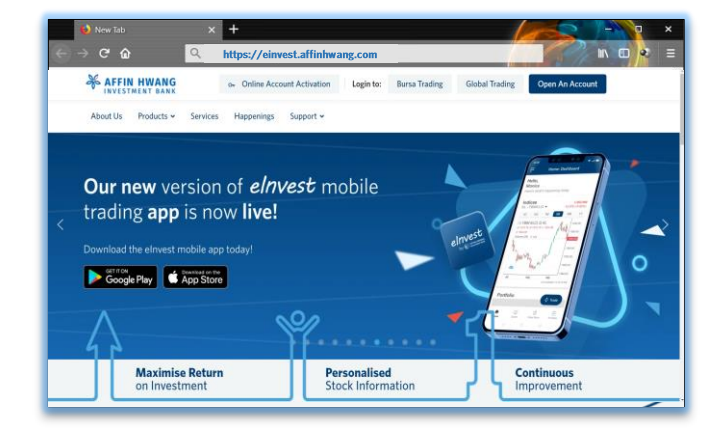

**LOGIN TO** 

account

accordingly.

## **Convenience at your fingertips**

Here at Affin Hwang Investment Bank Berhad, we work tirelessly to enhance our capabilities as we navigate with you towards your investment journey goals.

With that in mind, enjoy faster trading limit update upon verification and confirmation when you make a deposit payment via FPX on elnvest website.

Below is the Step-by-Step Guide to perform your first deposit!

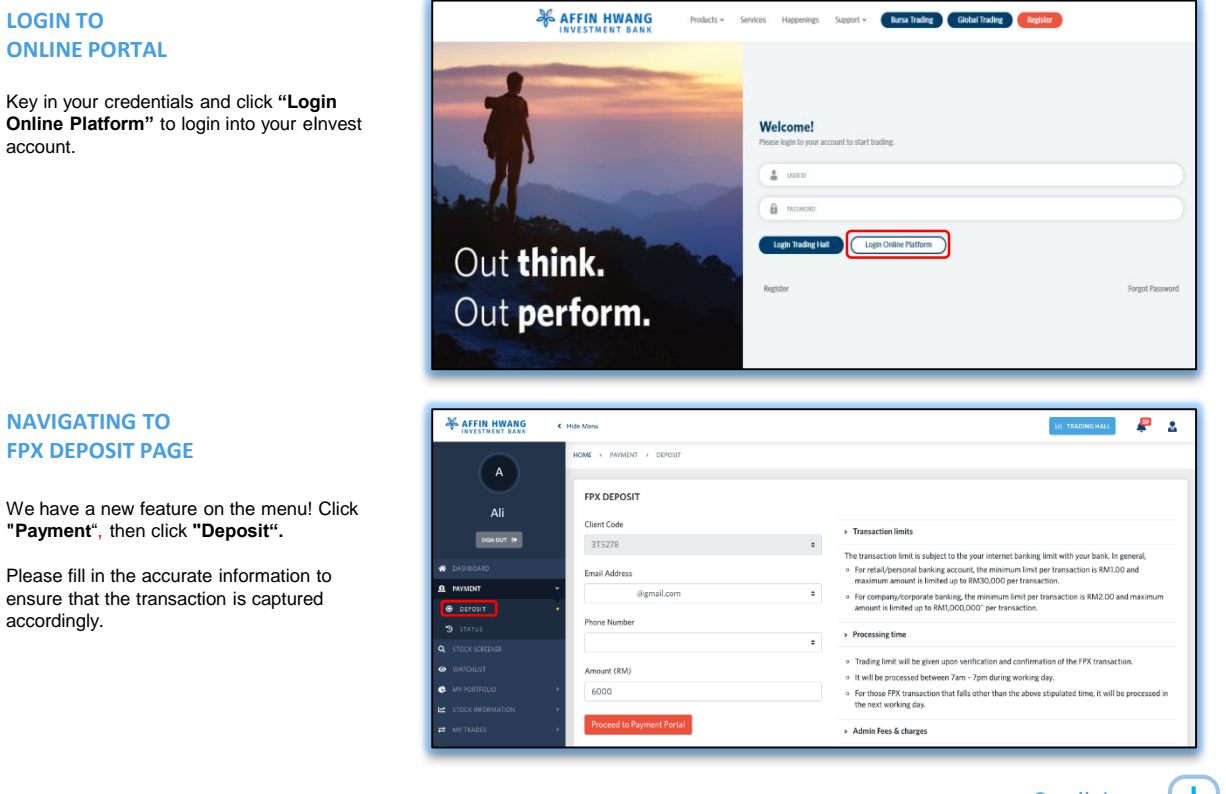

#### Scroll down for more

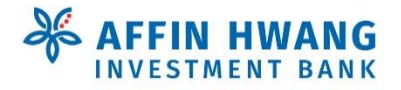

#### Out think. Out perform.

#### 3

#### **VERIFY YOUR INFORMATION**

Before you proceed, please check the following information:-

- Client Code
- Email Address
- Phone Number
- Amount that you wish to Deposit

To make any corrections, click **"GO BACK"**, otherwise press **"PROCEED"**.

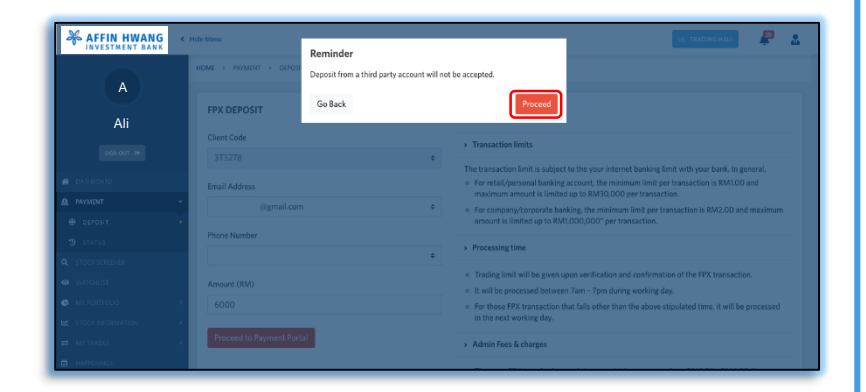

#### 4 SELECTING YOUR PREFERRED BANK

Once again, please check and confirm that your details are accurate.

Hang in there! We're almost done with the transaction.

Select either "Retail Internet Banking" or "Corporate Internet Banking" depending on the nature of your account, then select your preferred bank, and press "PROCEED".

| Time Remaining : 04 Minutes 58 Seconds                                                                                                    |                                                                                  |                                                                      |                       |  |  |
|----------------------------------------------------------------------------------------------------|----------------------------------------------------------------------------------|----------------------------------------------------------------------|-----------------------|--|--|
| \$ Payment Deta                                                                                                    | ils                                                                              |                                                                      |                       |  |  |
| Order ID                                                                                                    | : 20200310003                                                                    |                                                                      |                       |  |  |
| <ul> <li>Payment ID</li> </ul>                                                                                                    | : 200310144533375278                                                             |                                                                      |                       |  |  |
| <ul> <li>Payment for</li> </ul>                                                                                                    | : 3T5278 FPX Transaction                                                         |                                                                      |                       |  |  |
| • Total                                                                                                    | : MYR 6000.00                                                                    |                                                                      |                       |  |  |
| ♦FPX • Ret.                                                                                                    | ail Internet Banking 🔷 Corporate Inte                                            | emet Banking                                                         |                       |  |  |
| FPX Ret                                                                                                    | a'l Internet Banking 🕜 Corporate Inte<br>'rocceed" button below, you agree to EP | ernet Banking                                                        |                       |  |  |
| FPX     Procee      Procee       Procee      Procee      Proc | el Internet Barkling 🕜 Corporate Inte<br>"rocceed" button below, you agree to EP | erret Basking<br>XX Terms and Conditions<br>Cancel and Return to AFF | N HRANG INVESTMENT BA |  |  |

#### LOGIN TO YOUR DESIGNATED BANK ACCOUNT

Once you've selected your preferred bank account, you'll be directed to the Bank's login page.

Please key in your credentials and proceed.

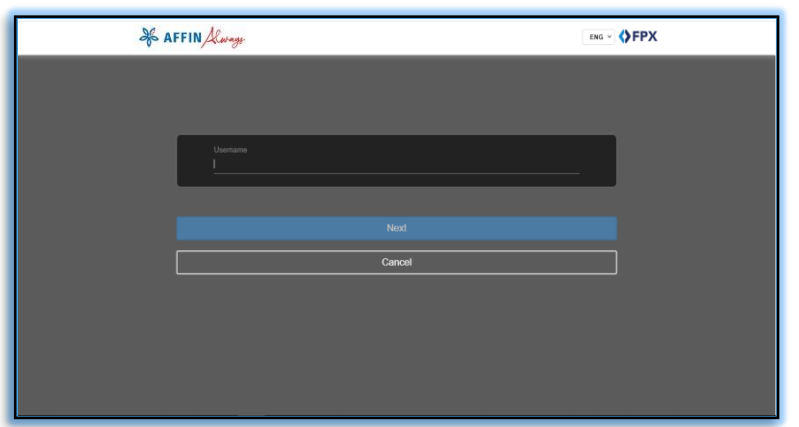

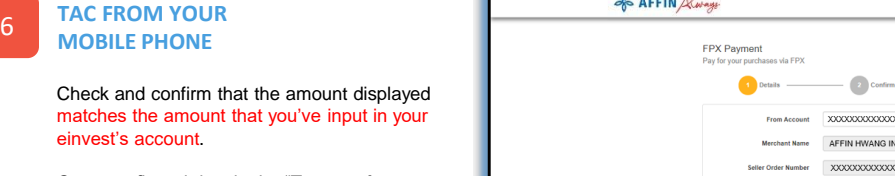

Once confirmed, key in the "Transaction Authorization Code (TAC)" sent to your mobile phone and press "Continue".

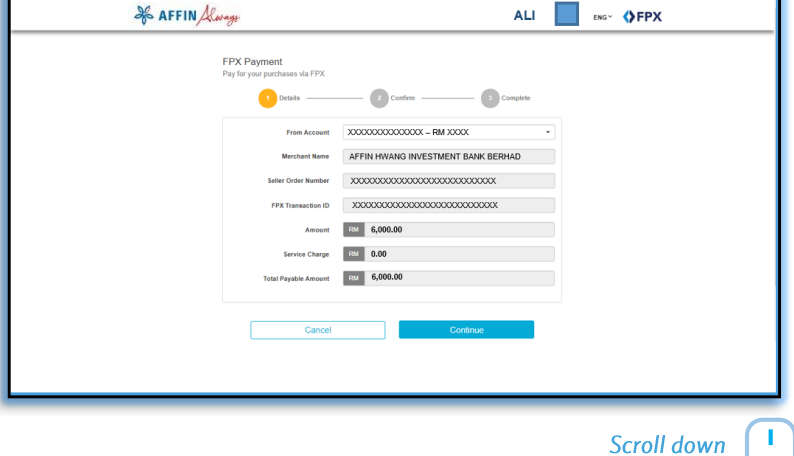

for more

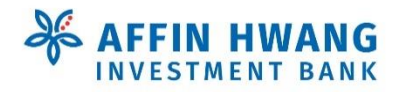

2

3

### **YOU'RE DONE!**

**NAVIGATING TO** 

**PAYMENT STATUS** 

on the 'Status' button.

And voilà. Congratulations on making your first FPX Deposit with us.

We hope that you had a pleasant experience using the FPX Deposit Facility.

With that, thank you very much and quickly go seize that opportunity in the market before it slips away!

| AFFIN HWAN          | G < Mide Menu<br>K                                                                                                    | kii TRADING HALL 🦉 🤮                                                                                                    |
|---------------------|----------------------------------------------------------------------------------------------------|----------------------------------------------------------------------------------------------------|
| A<br>Ali<br>scoor # | NOWE • REMOVE • EEPOID • STATUS DEPOSIT  Programment successfully seret.                                                                                     |                                                                                                    |
|                     | Your payment of MYE 6000/00 has been received. You will receive confirmation email at sharity.<br>You can make another disposit or check the payment status. | <ul> <li>Transaction limits</li> <li>The transaction limit is subject to the your internet banking limit with your bank. In general,</li> <li>For retar/journeal banking, account, the minimum limit per transaction is IMIJOD and maximum and the limit of the MINOLOOP per transaction.</li> <li>For company/corporate banking, the minimum limit per transaction is BMIZ 00 and maximum amounts in limited up to BMIJOD(00) per transaction.</li> <li>Inter company/corporate banking, the minimum limit per transaction is BMIZ 00 and maximum amounts in limited up to BMIJOD(00) per transaction.</li> </ul> |
|                     |                                                                                                    | Trading limit will be given upon varification and confirmation of the FPX transaction.     It will be processed between 7am - 7pm during working day.                                                                                                    |

# **Checking your Payment Status / History**

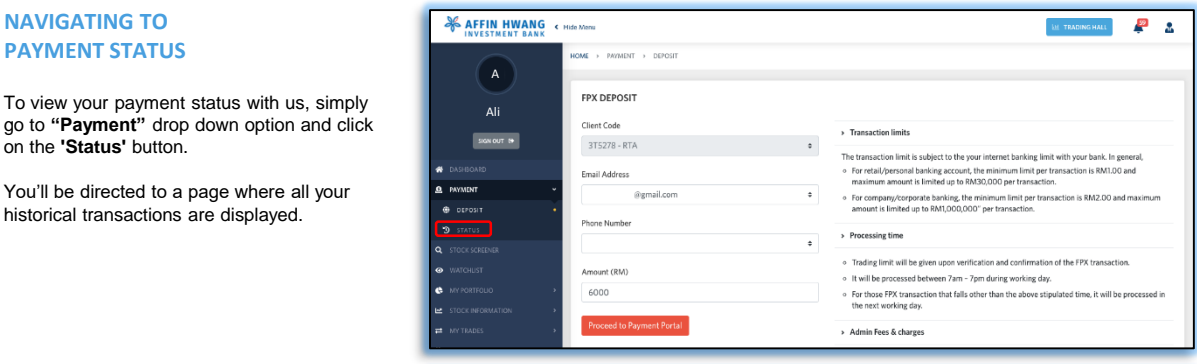

#### **VIEW YOUR TRANSACTION HISTORY VIA** elnvest

You'll be directed to a page where all your

historical transactions are displayed.

Here, you will find all your past deposit transactions that you've made with us.

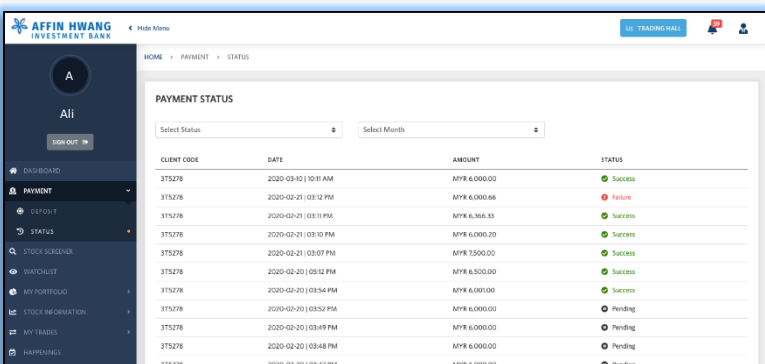

#### **VIEW YOUR TRANSACTION HISTORY VIA EMAIL**

For every transaction, you will receive a copy of the payment receipt to your designated email address

| Dear                                                                                                    | Dear Customer,<br>Thank you for uning the FFX service.<br>Wa ar planacito to Inform you that the following online gayment via FFX is <b>successful</b> .                                                                                                    |
|----------------------------------------------------------------------------------------------------|----------------------------------------------------------------------------------------------------|
| Voor payment of MYR 6000.00 to AFFIN HWANG INVESTMENT BANK BERHAD<br>has been authorized and confirmed, thank you for making payment using<br>cGHL payment services.<br>Payment Receipt<br>Transaction Date : 10 Mar Acce Pay ALLUSTRATION P<br>Merdant ham : 20031010111331328<br>Merdant ham : 20031010111331328<br>Merdant ham : 20031010111331328<br>Merdant ham : 200310101113313278<br>Merdant ham : 200310101113313278<br>Merdant ham : 200310101113313278<br>Merdant ham : 2003101011131313278<br>Merdant ham : 2003101011131313278<br>Merdant ham : 2003101011131313278<br>Merdant ham : MR 6000.00<br>Please do not reply to this email. This mailbox is not monitored and you will not<br>receive a response. | Normannia Strategies and a strategies and a strategi |
|                                                                                                    |                                                                                                    |

This is just the beginning of the many enhancements coming your way. We pledge to constantly improve and continuously provide you with value-added services as we navigate with you towards your investment journey goals.

Should you have any enquiries, please do not hesitate to contact our Customer Service Representatives at +603 2143 1113 (Kuala Lumpur) or +604 263 0050 (Penang), OR send a WhatsApp message to +6011 6508 5288, OR visit our nearest Branch.

Thank you for your trust and support in making us your top tier trading partner in Malaysia!

Affin Hwang Investment Bank Berhad 197301000792 (14389-U))